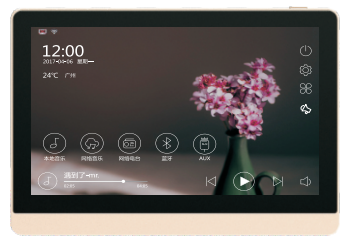

# 智能迷你主机

## 使用说明 欢迎使用智能音响系统。 为了您能更好的使用本设备,使用前请仔细阅读本说明。

CONTROL X 移动端控制软件 请扫描下面的二维码下载安装Control X APP.

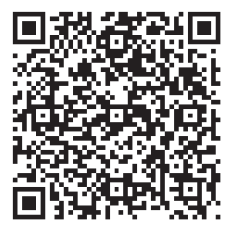

for Android

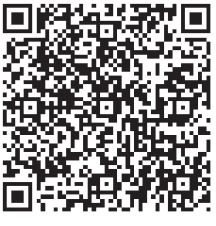

for iOS

目录

| 产品 | 品特点     |    |    |   |     |   |  |   |   |  |   |   |   |   |  |   |   | 1 |   |
|----|---------|----|----|---|-----|---|--|---|---|--|---|---|---|---|--|---|---|---|---|
| 基  | 本功能     |    |    |   |     |   |  |   |   |  |   |   |   |   |  |   |   | 2 |   |
| -` | 主界面介    | 绍  |    |   |     |   |  |   |   |  |   |   |   | • |  |   | • | 3 |   |
| Ξ. | 开关机/待   | F朳 | IJ | # | f   | F |  | • |   |  | • | • |   |   |  | 4 |   | 3 |   |
|    |         |    |    |   |     |   |  |   |   |  |   |   |   |   |  |   |   |   |   |
| 主席 | 立用说明    | 3  |    |   |     |   |  |   |   |  |   |   |   |   |  |   |   | 4 |   |
|    | 本地音乐    |    |    |   |     |   |  |   |   |  |   |   |   |   |  |   |   | 4 |   |
| Ξ. | 网络音乐    |    |    |   | • • |   |  |   |   |  |   |   |   |   |  |   |   | 6 |   |
| Ξ. | 网络电台    |    |    | • |     |   |  |   |   |  |   |   |   |   |  |   |   | 7 |   |
| 四、 | 蓝牙 …    |    |    |   |     |   |  | • |   |  |   |   |   |   |  |   |   | 8 |   |
| 五、 | AUX ··· |    |    |   |     |   |  |   |   |  |   |   |   |   |  |   |   | 9 |   |
| 六、 | 对讲/广播   | ł  |    |   |     | ÷ |  |   | ÷ |  |   |   | • |   |  |   |   | 1 | 0 |

| <ul> <li>一、无线与网络</li> <li>12</li> <li>二、设备</li> <li>15</li> <li>三、分区管理与线路输入输出</li> <li>20</li> <li>四、系統</li> <li>22</li> </ul> | ş | 统设置   |      |    |     |   |  | 11 |
|----------------------------------------------------------------------------------------------------|---|-------|------|----|-----|---|--|----|
| 二、设备       15         三、分区管理与线路输入输出       20         四、系统       22                                                             | - | 、无线与网 | 网络 · |    |     |   |  | 12 |
| <ul> <li>三、分区管理与线路输入输出 20</li> <li>四、系统 22</li> </ul>                                                                          | = | 、设备   |      |    |     |   |  | 15 |
| 四、系统 22                                                                                                    | Ξ | 、分区管理 | 里与线路 | 縮り | 、输出 | 8 |  | 20 |
|                                                                                                    | 四 | 、系统   |      |    |     |   |  | 22 |

| 性能参数 |  | 28 |
|------|--|----|
|------|--|----|

| P11270 |
|--------|
|--------|

## 产品特点

- 现代极简设计与全金属精密一体化机身打造,让色泽与质感浑然一体,能与您的任何家居风格融合在一起。
- 7英寸IPS工业级显示屏带来出色的屏幕亮度、鲜艳度和色域,超长显示寿命;电容触摸,全屏操作,反应快速流畅。
- 64位四核Cortex-A53 CPU架构, Mali400MP2 GPU图形处理器, 支持H.265 4K视频硬件解码。
- 具有本地音乐、网络音乐、网络电台、蓝牙连接、辅助输入5种音源播放。
- 内置高性能Hi-Fi级数字功放,四通道信号输出。
- 可实现双分区独立控制,音量独立调节。
- 内置SigmaDSP音频处理器,内置10段式EQ调节,实现多种音效选择。
- 支持全音频格式: MP3、WAV、APE、FLAC、ACC、OGG等。
- 根据"听觉韦伯定律",独特的适应人耳听音特性的指数型音量调节技术。
- 内置自动校时和定时功能,可按周和日期定时,定时歌曲、音量可调。
- 支持WiFi、蓝牙4.0、有线网络。
- 内置麦克风,在同局域网内可实现多台设备对讲呼叫。
- 具有2路I/O输入、2路继电器输出。

## 基本功能

一、主界面介绍

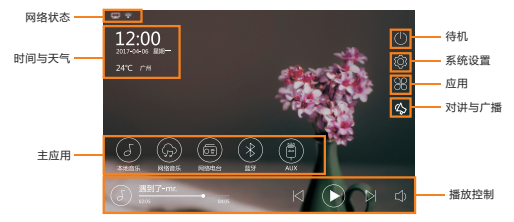

图标介绍:

| " 🗘 " 音量调节 | ″ 🕞 ″ 播放/暂停 |
|------------|-------------|
| " 🛯 "上一曲   | ″ы″下一曲      |

#### 二、开关机/待机操作

开机:将右上角电源开关键按压两秒以上,系统启动,进入主界面。 关机/重启:开机状态下,按下电源键,屏幕提示关机和重启,点击关机或重启即可。

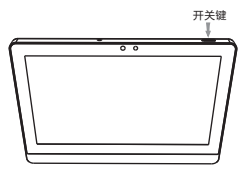

待机:在主界面状态下,触摸"<sup>①</sup>"图标进入待机状态,待机时系统仍可接受智能手机控制。 取消待机:在待机状态下,手指滑动屏幕即可实现开机。

## 主应用说明

#### 一、本地音乐

在主界面状态下,点击"()"图标进入"本地音乐"。

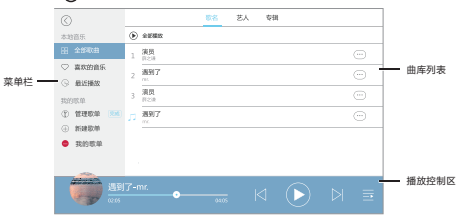

葉蝉卷:可快速按类型原示曲库信息;可创建、管理歌埠。 曲库列表:显示曲库中所有的音乐信息,可对由目进行管理操作。 播放控制度:可对歌曲进行播放、暂停、上一曲、下一曲控制;当前歌单查看。点击唱片集画面可切换到全屏播放界面。 4

#### 全屏播放界面:可对歌曲进行播放、暂停、上一曲、下一曲控制;当前歌词、歌单查看;可选择播放模式; 收藏你喜欢的曲目。

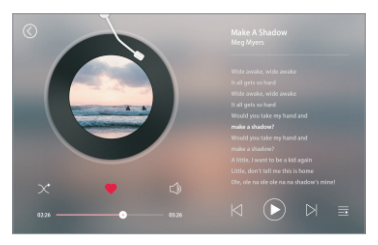

#### 二、网络音乐 在主界面状态下,点击" 🛞 "图标进入"网络音乐"。

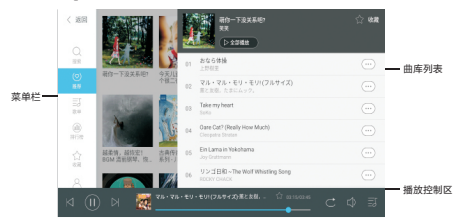

葉单程:可进入不同栏目。 曲库列表:显示曲库中所有的音乐信息,可对曲目进行管理操作。 播放控制区:可对歌曲进行播放、暂停、上一曲、下一曲控制;收藏曲目、播放列表音看。

#### 三、网络电台 在主界面状态下,点击" 🙆 "图标进入"网络电台"。

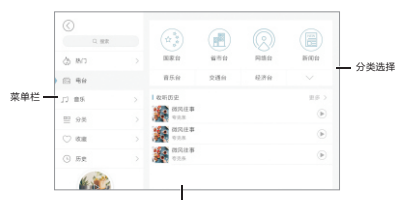

栏目信息区

菜单栏:可进入不同栏目。 分类选择:可选择电台栏目的详细分类。 栏目信息区:显示详细的电台栏目信息。

#### 四、蓝牙

- 1、在主界面状态下,触摸"(\*)"图标即进入蓝牙播放界面。
- 2、在手机或其他设备中开启蓝牙,当搜索到"Bluetooth"后点击连接,输入配对密码"0000",当连接成功后, 界面显示连接成功(本机蓝牙名称可在<设置-系统信息>中修改)。

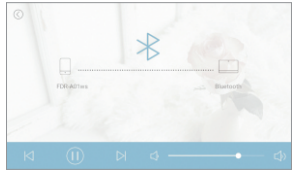

( 蓝牙已连接 )

#### 五、AUX 在主界面试态下,触摸 "⑧""图标即进入AUX界面,本机可提供1路AUX接口,将DVD播放器或其他设备接入后, 可推送音乐到主机播放。

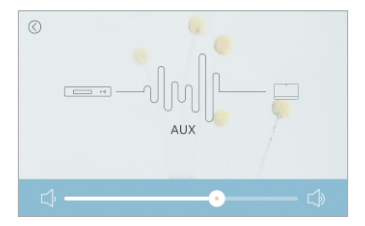

#### 六、对讲/广播

- 当您连接多个智能迷你主机时,对讲/广播功能才可用。在主界面状态下,触摸"心"图标即进入对讲/广播界面。 可以先选择想要呼叫的房间,然后触摸"对讲"或"广播"图标,可实现双方通话或对多方广播。
- 2、全选:可选择所有房间(房间参数可在设置中修改)。
   对讲:选择单个房间后,可实现两个主机间的自由通话。

广播:选择单个或多个房间后,本机可对所选房间进行单向广播。

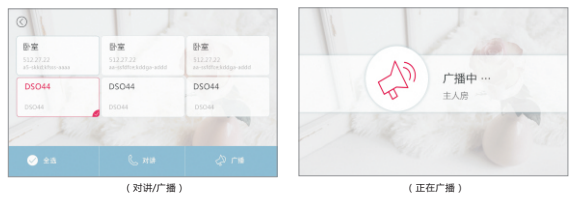

## 系统设置

- 1、在主界面状态下,触摸" ⑥"图标即进入系统设置界面。
- 2、设置界面可对无线和网络、设备、功放设置、系统四大项的参数进行设置。

| 无线和网络       |   |          |  |
|-------------|---|----------|--|
| 🔅 WLAN      |   | () DLNA  |  |
| 四 以太同       | > |          |  |
| 2 <b>6</b>  |   |          |  |
| 日本          |   | ⑦ 广播时讲   |  |
| ⊕ ↑性化       |   | 音 存储     |  |
| • 日期和时间     |   | ⑤ 定时     |  |
| 分区管理与线路输入输出 |   |          |  |
| 0u0 分区管理    |   | 5 线路输入输出 |  |

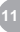

(设置界面)

## 一、无线和网络

### WLAN设置

- 1、打开WLAN,滑动按钮至右边打开开关。
- 2、点击可连接的网络名称,输入密码,点击连接。

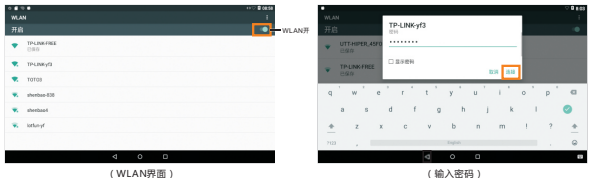

#### 3、系統團标介绍:

·√·返回上一层 ·○·返回主页 ·□·查看已开应用

#### DLNA 选择是否打开DLNA开关。

| DLNA状态<br>开启                     |  |
|----------------------------------|--|
| ERLANDARFENSE, RE-HERREFERLENTER |  |
|                                  |  |

(DLNA界面)

#### 以太网 开关可控制是否开启有线网络,可以设置IP地址信息等。

| 以太网             |   |   |  |  |
|-----------------|---|---|--|--|
| 使用以太阳<br>以太阳长闭  |   |   |  |  |
| PMM2<br>0.0.0   |   |   |  |  |
| 79999           |   |   |  |  |
| 新以同关<br>0.0.0   |   |   |  |  |
| dns1<br>0.0.0.0 |   |   |  |  |
| 6re2<br>0.0.0.0 |   |   |  |  |
| F模式<br>RB       |   |   |  |  |
|                 | Φ | 0 |  |  |
|                 |   | _ |  |  |

14

(以太网界面)

#### 二、设备 显示:可对屏幕亮度、休眠时间、互动屏保进行设置。

| 充定                     |
|------------------------|
| <b>保慰</b><br>元册作1959年二 |
| 其20時代<br>Lence         |
|                        |
|                        |
|                        |
|                        |
| ⊲ ○ □                  |

(显示设置)

#### **个性化** 可选壁纸和主题。选择一种想要的风格,点击确定更换。

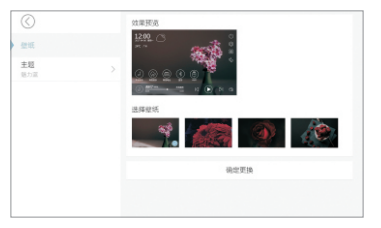

## 存储 查看存储状态信息。

| 存储设置                             |  |  |   |
|----------------------------------|--|--|---|
| A#9928                           |  |  |   |
| 641 MB<br>желя 4.15 са           |  |  |   |
| 内部外部设备<br>日間からには、15-560          |  |  |   |
| GR:C7926                         |  |  |   |
| ■ SD+<br>日間川102.72.MR (月3.63.68) |  |  | ^ |
|                                  |  |  |   |
|                                  |  |  |   |
|                                  |  |  |   |
|                                  |  |  |   |

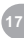

#### **日期与时间** 可自动或手动设置日期和时间;可选择不同时区、是否使用24小时制。

| 日期和时间                             |  |   |
|-----------------------------------|--|---|
| 自动确定日期和时间<br>但用用给证代的时间            |  | ٠ |
|                                   |  |   |
|                                   |  |   |
| <b>法用时区</b><br>Exerv-08.00 中国运送时间 |  |   |
| 優局 24 小村制<br>7/9103               |  |   |
|                                   |  |   |
|                                   |  |   |
|                                   |  |   |

#### **定时** 可创建您想要的定时方案,可设置定时方案的时间、重复周期、行为。点击管理可删除和修改已创建的闹钟方案。

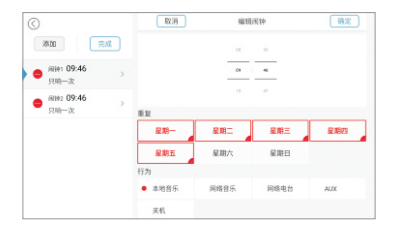

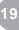

### 三、分区管理与线路输入输出

### 分区管理

双分区模式:开启双分区模式,可独立控制分区音量。 分区:可修改分区名称和对各分区音量进行调节。 一键控制:开启一键控制可对全部分区音量一起调节。

|      | 707-43-107 #B-off   |        |          |
|------|---------------------|--------|----------|
| 分区管理 |                     |        | 77       |
|      | 用自欢分配像床。双分配首集可以推正控制 |        |          |
|      | 分区a                 | ∠ 分区名称 | - 分区名称更改 |
|      | Φ                   | · •    |          |
|      | 分区b                 | ∠ 分区名称 |          |
|      | 0                   | CO     |          |
|      | 一種拉制 全部分至           |        |          |
|      | d                   |        |          |

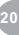

### 输入与输出

线路输入:可设置灵敏度大小。 线路输出:开启将跟随系统音量大小而不受控制设备调节。

|       | 线路输入               |   |
|-------|--------------------|---|
| 输入与输出 | 500mm<br>茂敏度<br>1v | 0 |
|       | 线路输出               |   |
|       | 認然系統資源             |   |
|       |                    |   |
|       |                    |   |
|       |                    |   |
|       |                    |   |
|       |                    |   |
|       |                    |   |
|       |                    |   |

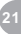

#### 四、系统

#### 应用

可查看本机已安装应用,并对安装的APP进行强行停止和卸载操作。

| *•        | •                                                                 |
|-----------|-------------------------------------------------------------------|
| ← @#      | ● i ← 10,90,8                                                     |
| ● 电子超符    | adsu/700 Cir                                                      |
| 2013 ×20  | 80.6 ± 0                                                          |
| 28.00 KB  | 10年 年1月1日<br>1月1日<br>1月1日<br>1月1日<br>1月1日<br>1月1日<br>1月1日<br>1月1日 |
| (3) 202.8 | <b>發展空洞</b>                                                       |
| 0.07 MB   | 內部等諸公司已的年6.46.460                                                 |
| 28R.      | 洗澡使用煤炭                                                            |
| 260 KD    | 未成时在10款回示度                                                        |
| 105       | <b>探測</b>                                                         |
| 35.00 HB  | 末点2015/05/201                                                     |
| @ 88      |                                                                   |
| < ○ □     | 4 0 0                                                             |
| (已安装应用)   | (卸载和停止应用)                                                         |

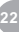

## 输入法

#### 可设置输入法开关、切换输入法键盘。

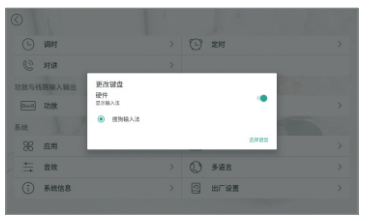

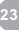

### 音效

#### 可设置音效类型和自定义调节音效值。

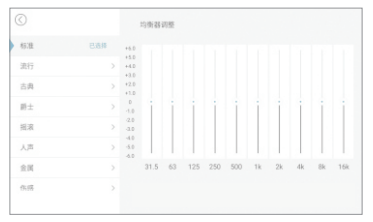

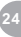

## **多语言** 提供不同语言选择。

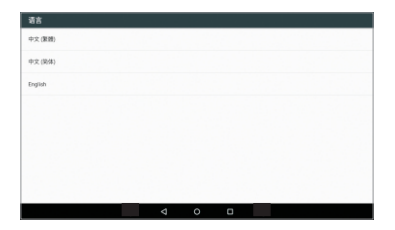

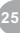

#### 系统信息

可设置设备、蓝牙、DLNA、Airplay名称,检查更新和查看版本信息。

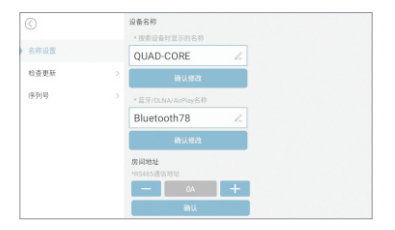

### 出厂设置 清除所有数据,恢复出厂数据。

| ← 恢复出厂设置                                                                                                    |  |
|----------------------------------------------------------------------------------------------------|--|
| 這作会清除息平板电脑 <b>内部存储设备中</b> 的所有数据。包括:                                                                                               |  |
| 2010-00-04年7<br>第四月20日<br>予報日月20日<br>第五<br>二<br>二<br>二<br>二<br>二<br>二<br>二<br>二<br>二<br>二<br>二<br>二<br>二<br>二<br>二<br>二<br>二<br>二 |  |
|                                                                                                    |  |
|                                                                                                    |  |
|                                                                                                    |  |
|                                                                                                    |  |
| 像数平板电路台广设器                                                                                                    |  |

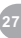

## 性能参数

| 项目       | 规格          | 参数                    |
|----------|-------------|-----------------------|
| 功放<br>系统 | 最大功率        | 4×20W/8Ω              |
|          | 频率响应        | 20Hz-20KHz            |
|          | 失真度         | ≤0.1%                 |
|          | 信喇比         | ≥81dB                 |
| 音频输入     | AUX 输入灵敏度   | 1.0V/0.5V 可选          |
| 音频输出     | LINE输出      | 1.0V                  |
| 控制<br>接口 | I/O端口输入     | 5-24V DC , 光电隔离       |
|          | I/O 端口输出    | 继电器常开输出               |
|          | RS485       | 9600bps               |
| 网络       | 网口接口标准      | RJ45 10/100M          |
| 其他<br>规格 | 音源          | 本地音乐、网络音乐、网络电台、蓝牙、AUX |
|          | 蓝牙标准        | 蓝牙4.0                 |
|          | 蓝牙传输距离      | 10m                   |
|          | 电源输入        | ~100-240V 50Hz/60Hz   |
|          | 产品重量        | 0.7kg                 |
|          | 产品尺寸(高×宽×溁) | 124×175×52mm          |

## **附录** 系统调试常见问题处理

#### 主机无法联网:

- 1、检查本地网络是否以连入互联网。
- 2、进入设置>WLAN,打开WIFI开关。

#### 扬声器无声音:

- 1、查看音量大小,看音量值是否为0。
- 2、查看喇叭线的连接是否正确。
- 3、进入设置-功放-是否关闭分区音量。

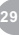